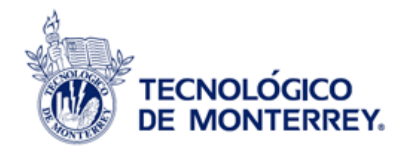

# [ académico ]

ANEXO No. 0262 ED\_191

SOPORTES DE LA ECOA EN CAMPUS

| Campus              | Administrador                     | Correo Electrónico              |
|---------------------|-----------------------------------|---------------------------------|
| Aguascalientes      | Jimmer Alejandro Hernández Rivera | jimmer@itesm.mx                 |
| Chiapas             | Bertha Pérez Coronel              | bertha.coronel@itesm.mx         |
| Chihuahua           | Beatriz Viridiana Rdz Torrecillas | viridiana.rodriguez@itesm.mx    |
| Ciudad de México    | Laura Josefina Sandoval           | laura.sandoval@itesm.mx         |
| Ciudad Juárez       | Karla Patricia Robledo Escobar    | karla.robledo@itesm.mx          |
| Ciudad Obregón      | Irving Uriel Quesney Nevarez      | iquesney@itesm.mx               |
| Cuernavaca          | Consuelo Yedid Chavarria López    | consuelo.chavarria@itesm.mx     |
| Estado de México    | Gabriela Zendejas Montes          | gamontes@itesm.mx               |
| Guadalajara         | Ilse Ileana Madrid Portillo       | imadrid@itesm.mx                |
| Hidalgo             | Zaida Zuleica Prieto Pérez        | zprieto@itesm.mx                |
| Irapuato            | Imelda Guardado Fuerte            | iguardad@itesm.mx               |
| Laguna              | Karla Robles                      | karla.robles@itesm.mx           |
| León                | Christopher González              | Christopher.gonzalez.d@itesm.mx |
| Monterrey           | Nancy Castillo                    | nancy.castillo@itesm.mx         |
| Morelia             | Julio César Rodríguez Herrera     | julio.rodriguezh@itesm.mx       |
| Puebla              | José Iván Ucán Ocampo             | jiucan@itesm.mx                 |
| Querétaro           | Martha Patricia Moreno Arias      | mpmorenoa@itesm.mx              |
| EGADE-EGAP Cd.Mex   | Martín Osvaldo Fuentes Espinosa   | mofe@itesm.mx                   |
| EGADE-EGAP Mty      | Jakeline Valdés Marcos            | jakeline.valdes@itesm.mx        |
| Saltillo            | Jesús Alan González Campos        | alan.glz@itesm.mx               |
| San Luis Potosí     | Beatriz Rodríguez Segura          | beatriz.segura@itesm.mx         |
| Santa Fe            | Oscar Uriel Torres Palacios       | oscar.torres@itesm.mx           |
| Sinaloa             | Tania Ayala Altamirano            | tania.ayala@itesm.mx            |
| Sonora Norte        | Roberto Rojas Noriega             | rrojas@itesm.mx                 |
| Tampico             | León Felipe Guevara Chávez        | leon.guevara@itesm.mx           |
| Toluca              | Carmen Julia García Manrriquez    | carmen_garcia@itesm.mx          |
| Universidad Virtual | Claudia Rodríguez                 | claudiarodriguez@tecvirtual.mx  |
| Veracruz            | Leticia Hernandez Islas           | Ihernandez@itesm.mx             |
| Zacatecas           | Dante Sánchez Sánchez             | dante@itesm.mx                  |

**1.-** Abra en su navegador el Portal Mi Espacio (<u>http://miespacio.itesm.mx/</u>) y teclee su nómina y contraseña de correo electrónico.

|     | li l                                                     | miespacio |
|-----|----------------------------------------------------------|-----------|
|     |                                                          |           |
| Pa  | ara iniciar la sesión ingresa tu<br>usuario y contraseña |           |
| L01 | 021113                                                   |           |
|     | ••••••                                                   |           |
| 🗐 R | Recuérdame Ingresar                                      |           |
|     | ¿Olvidaste tu contraseña?                                |           |

2.- Busque en la sección "Mis Favoritos" el ícono de la "Encuesta de Opinión de Alumnos (ECOA)" o bien sigua la ruta:

Academia> Recursos de Apoyo> Información Estratégica> Encuesta de Opinión de alumnos (ECOA)

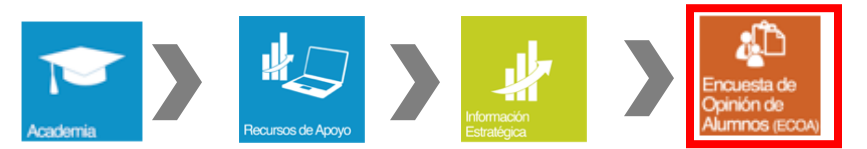

*Tip:* Para agregar el servicio de ECOAS a sus favoritos y tener un acceso directo a los reportes posicione el cursor sobre el ícono del servicio y haga clic en el ícono del corazón.

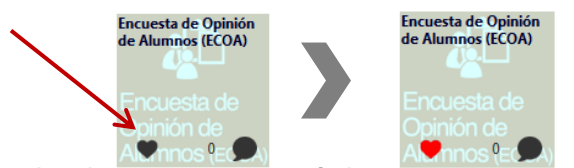

Nota: El color del corazon deberá de cambiar de negro a rojo.

**3.-** Dentro del servicio de ECOAS, seleccione la opción **"Resultados para Directivos"** que se encuentra en el menú (lado izquierdo de la página).

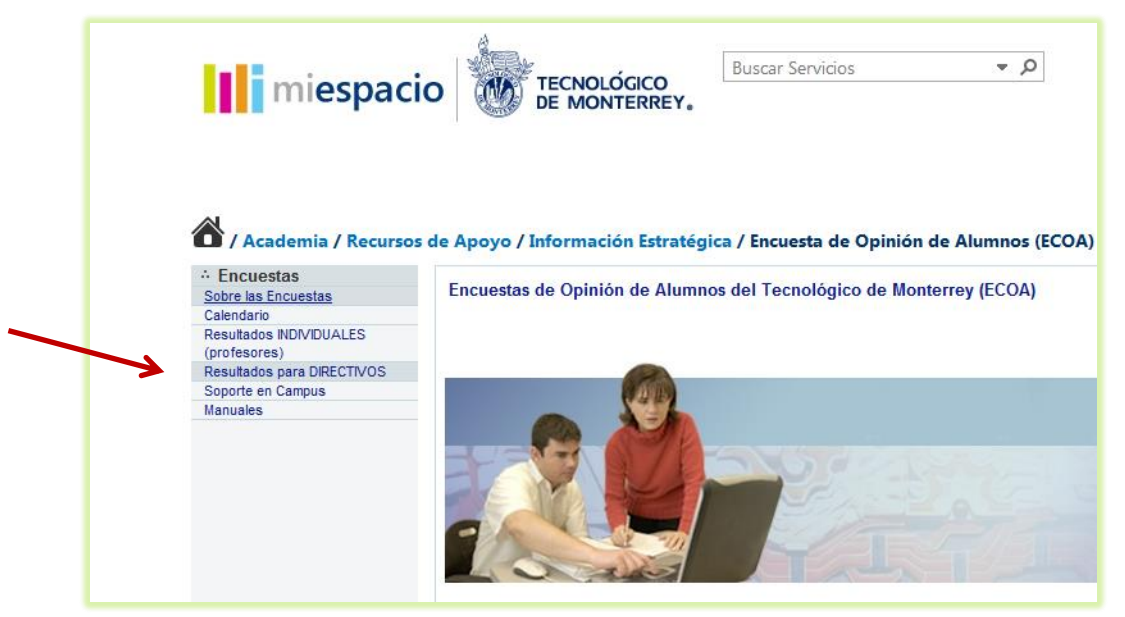

**Nota:** Se deberá de abrir una nueva ventana con el listado de reportes disponibles de acuerdo a su perfil (Director de Programa/Departamento, División o Campus)

**4.-** Seleccione el reporte que desea consultar (Al final del manual podrá encontrar una breve descripción de cada uno de los reportes disponibles).

| 4                            |                                                                                                   | Martes, 6 de May del 2014 |              |
|------------------------------|---------------------------------------------------------------------------------------------------|---------------------------|--------------|
| TECNOLÓGICO<br>DE MONTERREY. | Reportes de Seguimiento y Resultado de Encuestas                                                  | 1                         | <u>Salir</u> |
| Resultados Seguimiento       |                                                                                                   |                           |              |
|                              |                                                                                                   |                           |              |
| Report                       | es de Resultados                                                                                  |                           |              |
| Report<br>• Re               | tes por Carrera / Programa Académico (Rubros) [i]<br>esumen de Resultados (Evaluación Directivos) |                           |              |
| • R                          | esultados por Programa Académico                                                                  |                           |              |
| • C(                         | omentarios de Alumnos a sus Directivos                                                            |                           |              |
| Report<br>• Re               | tes por Departamento (Evaluación Docente) [i]<br>esumen de Resultados                             |                           |              |
| • R                          | eporte por Profesor / Materia                                                                     |                           |              |
| • R6                         | esultados por Materia                                                                             |                           |              |
| • R0                         | esultados por Grupo                                                                               |                           |              |
| • Re                         | esultados por Profesor-Grupo                                                                      |                           |              |
| • Re                         | esultados por Pregunta                                                                            |                           |              |
| • C(                         | mentanos de Alumnos a sus Profesores                                                              |                           |              |

**5.-** Seleccione el periodo académico y la encuesta que desea consultar a través de los combos que se encuentran en la parte superior del reporte.

| Web Intelligence 🔹 🗋 🧀 🍰 🖷 🎽 🎒 📇 👻 😒                                             | e 2 -                | 🛃 Track 🔹          | 😨 Drill 🔻      | 🌾 Filte   | r Bar 👳   | Outline            |          |           |          | R                 | eading 🔻        | Desigr | n • |
|----------------------------------------------------------------------------------|----------------------|--------------------|----------------|-----------|-----------|--------------------|----------|-----------|----------|-------------------|-----------------|--------|-----|
| Semestral Ago - Dic de 2013<br>07 - Div Humanidades y C Sociales H - Humanidades | ofesores - Grupos Te | eóricos) 🗸         | Rectoría de    | e la Zona | Metropoli | tana Ciu           | dad de N | 4éxico 👻  | Camp     | us Santa          | i Fe            | Ţ      | •   |
| E ,                                                                              |                      |                    |                |           |           |                    |          |           | Actu     | alizado:          | 70/shr/7        | 914    |     |
|                                                                                  |                      |                    | E              | COA (E    | valuació  | ón de p            | rofeso   | ores - Gr | rupos 1  | Teórico           | os) 👻           |        |     |
| TECNOLÓGICO                                                                      |                      |                    | D              | esc End   | uesta (   | All valu           | ues)     | _         |          |                   |                 |        |     |
| DE MONTERREY.                                                                    |                      |                    | RE             | COA (E    | valuaci   | ón de p<br>ín de r | profes   | ores - C  | ocurric  | ulares<br>Teórico | )               | UPO    |     |
|                                                                                  |                      |                    | E              | COA (E    | valuaci   | ón de p            | profes   | ores - La | aborati  | orios)            | <sup>,5</sup> / |        | 1   |
|                                                                                  |                      |                    | (F             | Remove    | :)        |                    |          |           |          |                   |                 |        |     |
| Periodo: Semestral Ago - Dic de 2013                                             |                      |                    |                |           |           |                    |          |           |          |                   |                 |        |     |
| Encuesta: ECOA (Evaluación de profesores - Grupos Teóri                          | icos)                |                    |                |           |           |                    |          |           |          |                   |                 |        |     |
| Poctoría - Poctoría de la Zona Matropolitana Ciudad de M                         | évico                |                    |                |           |           |                    |          |           |          |                   |                 |        |     |
|                                                                                  |                      |                    |                |           |           |                    |          |           |          |                   |                 |        |     |
| Selección                                                                        |                      | S                  | elección       |           |           |                    |          |           |          |                   |                 |        |     |
| Semestral Ago - Dic de 2013                                                      | 07 - Div Huma        | nidades y C        | C Sociales     |           |           |                    |          |           |          |                   |                 |        |     |
| ECOA (Evaluación de profesores - Grupos Teóricos)                                | H - Humanida         | des                |                |           |           |                    |          |           |          |                   |                 |        |     |
| Rectoría de la Zona Metropolitana Ciudad de México                               |                      |                    |                |           |           |                    |          |           |          |                   |                 |        |     |
| Campus Santa Fe                                                                  |                      |                    |                |           |           |                    |          |           |          |                   |                 |        |     |
|                                                                                  |                      |                    |                |           |           |                    |          |           |          |                   |                 |        |     |
|                                                                                  |                      |                    |                |           |           |                    |          |           |          |                   |                 |        |     |
|                                                                                  | Alumnoo              |                    |                |           |           |                    |          | 02.040    |          |                   | 02 4 60         |        |     |
| Profesor Categoría Materias Grupos Ca                                            | andi- Opina          | Partici-<br>pación | Per-<br>centil | #0.5      | Drom      | Deer               | #0.5     | Drom      | <b>D</b> | #0-               | Dana SP         |        |     |
| da                                                                               | -4                   |                    |                |           |           |                    |          |           |          |                   |                 | 10001  |     |

## Navegación en el Reporte por Profesor / Materia

- Dentro del menú principal, haga clic en el "Reporte por Profesor/Materia".
- Seleccione el periodo académico a consultar y el nombre de la encuesta.

|    | <b>%</b>           | Semestral Ago - Dio<br>H - Humanidades    | : de 2013                    |          | Evaluación d | e profesore:            | s - Grupos T          |
|----|--------------------|-------------------------------------------|------------------------------|----------|--------------|-------------------------|-----------------------|
| E: |                    |                                           |                              |          |              |                         |                       |
| Ē  |                    | Profesor                                  | Categoría<br>Laboral         | Materias | Grupos       | Alun<br>Candi-<br>datos | nnos<br>Opina<br>-ron |
|    | Tot                | al Departamento: H<br>- Humanidades       |                              | 69       | 112          | 2,615                   | 1,972                 |
|    | L00<br>Sáe         | 196196 - Inés<br>nz Negrete               | APL - Automar<br>Planta      | 1        | 1            | 35                      | 29                    |
|    | L00<br>Eug<br>de l | 228098 - Myrna<br>enia Márquez<br>a Garza | VIR -<br>Profesor<br>Virtual | 1        | 1            | 62                      | 45                    |
|    | 1.00               | 241786 -                                  |                              |          |              |                         |                       |

• Para consultar el detalle de un profesor haga clic en la Nómina-Nombre del profesor

• En seguida se mostrarán los promedios por materia del profesor seleccionado. Para conocer el detalle por grupo, deberá hacer clic en la clave/nombre de la materia.

|             | Semestral Ago - Di                                             | c de 2013            | - ECOA (E       | Evaluación d | e profesore     | s - Grupos T  | eóricos) 👻         | Rectoría de    | e la Zona | Metropoli | tana Ciu | dad de N  | léxico 👻  |      |     |       |
|-------------|----------------------------------------------------------------|----------------------|-----------------|--------------|-----------------|---------------|--------------------|----------------|-----------|-----------|----------|-----------|-----------|------|-----|-------|
| _           | Campus Santa Fe                                                | •                    | 07 - Div Humani | dades y C S  | ociales 🚽       | H - Huma      | anidades           |                | • •       | 00619064  | - Ma. D  | olores Cł | návez Gar | cía  |     | •     |
|             |                                                                |                      |                 |              | Alun            | nos           |                    |                |           | 01. RTP   |          |           | 02. SAP   |      |     | 03.45 |
| <b>۱</b>    | Materia Profesor                                               | Categoria<br>Laboral | Materias        | Grupos       | Candi-<br>datos | Opina<br>-ron | Partici-<br>pación | Per-<br>centil | #Op       | Prom      | Desv     | #Op       | Prom      | Desv | #Op | Prom  |
|             | Total Profesor:<br>L00619064 - Ma.<br>Dolores Chávez<br>García |                      | 3               | 5            | 157             | 125           | 79.62%             | 50.95          | 124       | 1.28      | 0.72     | 125       | 1.22      | 0.56 | 124 | 1.12  |
|             | 11040 - Análisis y<br>wprosión verbal                          | PLA - Planta         | 1               | 1            | 37              | 34            | 91.89%             | 50.95          | 34        | 1.29      | 0.67     | 34        | 1.35      | 0.76 | 34  | 1.03  |
| F<br>F      | 12001 - Expresión<br>verbal en el ámbito<br>profesional        | PLA - Planta         | 1               | 3            | 97              | 73            | 75.26%             | 50.95          | 73        | 1.30      | 0.79     | 73        | 1.16      | 0.44 | 72  | 1.15  |
| H<br>F<br>S | 12027 -<br>Responsabilidad<br>social y ciudadanía              | PLA - Planta         | 1               | 1            | 23              | 18            | 78.26%             | 50.95          | 17        | 1.18      | 0.51     | 18        | 1.22      | 0.53 | 18  | 1.17  |

• Se mostrará el detalle de los promedios para cada uno de los grupos del profesor y la materia que seleccionó previamente.

| Numero de Grupo                                                        | Categoría    |          | _      | Alun            | nnos          | Partici- | Per-   |     | 01. RTP |      |     | 02. SAP |      |     | 03. AS |
|------------------------------------------------------------------------|--------------|----------|--------|-----------------|---------------|----------|--------|-----|---------|------|-----|---------|------|-----|--------|
| Profesor                                                               | Laboral      | Materias | Grupos | Candi-<br>datos | Opina<br>-ron | pación   | centil | #Op | Prom    | Desv | #Op | Prom    | Desv | #Op | Pron   |
| Total Materia: H2001 -<br>Expresión verbal en el<br>ámbito profesional |              | 1        | 3      | 97              | 73            | 75.26%   |        |     |         |      |     |         |      |     | 5      |
| H2001 - 1                                                              | PLA - Planta | 1        | 1      | 40              | 29            | 72.50%   |        |     |         |      |     |         |      |     | :1     |
| H2001 - 2                                                              | PLA - Planta | 1        | 1      | 32              | 24            | 75.00%   |        |     |         |      |     |         |      |     | 7      |
| H2001 - 8                                                              | PLA - Planta | 1        | 1      | 25              | 20            | 80.00%   |        | I   | I       |      |     | I       |      | _   | 5      |
|                                                                        |              |          |        |                 |               |          |        |     |         |      |     |         |      | 4   |        |

**Tip:** Si desea regresar y ver todas las materias o buscar otro profesor, puede usar los combos en la parte superior del reporte para navegar (Seleccionar "All values" o clave de materia en específico).

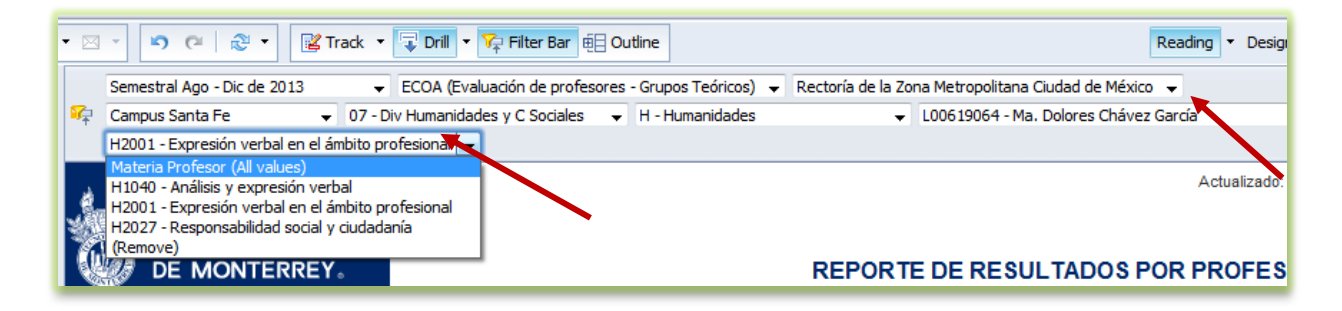

• Para consultar los **comentarios de los alumnos al profesor**, hacer scroll down con la barra lateral y dar clic en la clave de la materia.

|                                     | Semestral Ago - I                                    | Dic de 2013                                                          | <ul> <li>ECOA</li> </ul> | (Evaluación           | de protesor                               | es - Grupos                       | Teoricos) 👻                                      | Rectoria       |     | a meu opu       | biitana C  | iudad de | Mexico -        |
|-------------------------------------|------------------------------------------------------|----------------------------------------------------------------------|--------------------------|-----------------------|-------------------------------------------|-----------------------------------|--------------------------------------------------|----------------|-----|-----------------|------------|----------|-----------------|
| <b>%</b>                            | Campus Santa Fe                                      | e 🗸 0                                                                | )7 - Div Huma            | nidades y C           | Sociales                                  | 🗕 H - Hun                         | nanidades                                        |                | •   | L0061906        | 64 - Ma. I | Dolores  | Chávez Ga       |
|                                     | H2001 - Expresió                                     | n verbal en el ámbi                                                  | to profesiona            | i 🚽                   |                                           |                                   |                                                  |                |     |                 |            |          |                 |
| 1120                                | 01-2                                                 | T LA - Hanta                                                         | · ·                      | -                     | 52                                        | 27                                | 10.0070                                          |                | 27  | 1.23            | 0.52       | 27       | 1.13            |
| H20                                 | 01 - 8                                               | PLA - Planta                                                         | 1                        | 1                     | 25                                        | 20                                | 80.00%                                           |                |     | 1               |            | 1        | )               |
|                                     |                                                      |                                                                      |                          |                       |                                           |                                   |                                                  |                |     |                 |            |          |                 |
| Co                                  | omentarios                                           | de Alumnos                                                           | _                        |                       |                                           |                                   |                                                  |                |     |                 |            |          |                 |
| Co                                  | omentarios (                                         | de Alumnos                                                           |                          |                       | Alun                                      | inos                              | Partici                                          | Dor            |     | 01. RTP         |            |          | 02. SAP         |
| C c                                 | úmero Gpo.<br>Profesor                               | de Alumnos<br>Categoría<br>Laboral                                   | Materias                 | Grupos                | Alun<br>Candi-<br>datos                   | nos<br>Opina<br>-ron              | Partici-<br>pación                               | Per-<br>centil | #Ор | 01. RTP<br>Prom | Desv       | #Ор      | 02. SAP<br>Prom |
| Сс<br>N<br><u>H20</u>               | úmero Gpo.<br>Profesor                               | de Alumnos<br>Categoría<br>Laboral<br>PLA - Planta                   | Materias<br>1            | Grupos<br>1           | Alun<br>Candi-<br>datos<br>40             | nos<br>Opina<br>-ron<br>29        | Partici-<br>pación<br>72.50%                     | Per-<br>centil | #Ор | 01. RTP<br>Prom | Desv       | #Op      | 02. SAP<br>Prom |
| Сс<br>N<br><u>H20</u><br><u>H20</u> | úmero Gpo.<br>Profesor<br>01 - 1<br>01 - 2           | de Alumnos<br>Categoría<br>Laboral<br>PLA - Planta<br>PLA - Planta   | Materias                 | Grupos<br>1<br>1      | Alun<br>Candi-<br>datos<br>40<br>32       | onos<br>Opina<br>-ron<br>29<br>24 | Partici-<br>pación<br>72.50%<br>75.00%           | Per-<br>centil | #Op | 01. RTP<br>Prom | Desv       | #Op      | 02. SAP<br>Prom |
| Сс<br>N<br>H20<br>H20               | úmero Gpo.<br>Profesor<br>01 - 1<br>01 - 2<br>01 - 8 | Categoría<br>Laboral<br>PLA - Planta<br>PLA - Planta<br>PLA - Planta | Materias 1 1 1 1         | Grupos<br>1<br>1<br>1 | Alun<br>Candi-<br>datos<br>40<br>32<br>25 | Dopina<br>-ron<br>29<br>24<br>20  | Partici-<br>pación<br>72.50%<br>75.00%<br>80.00% | Per-<br>centil | #Op | 01. RTP<br>Prom | Desv       | #Op      | 02. SAP<br>Prom |

**Tip:** Si lo desea, también puede consultar y guardar en Excel los reportes con los detalles de todos los comentarios de alumnos a sus profesores, promedios por materia, grupo y profesor grupo.

### Navegación en los reportes de opinión de alumnos sobre Director de Programa y Rubros

- Haga clic en el reporte "Resumen de Resultados" en la sección Reportes por Carrera / Programa Académico (Rubros).
- Seleccione el periodo académico y el nombre del Rubro a consultar (Bibliotecas, Asuntos Estudiantiles, Servicios, Proceso de Aprendizaje y Evaluación de Directivos).

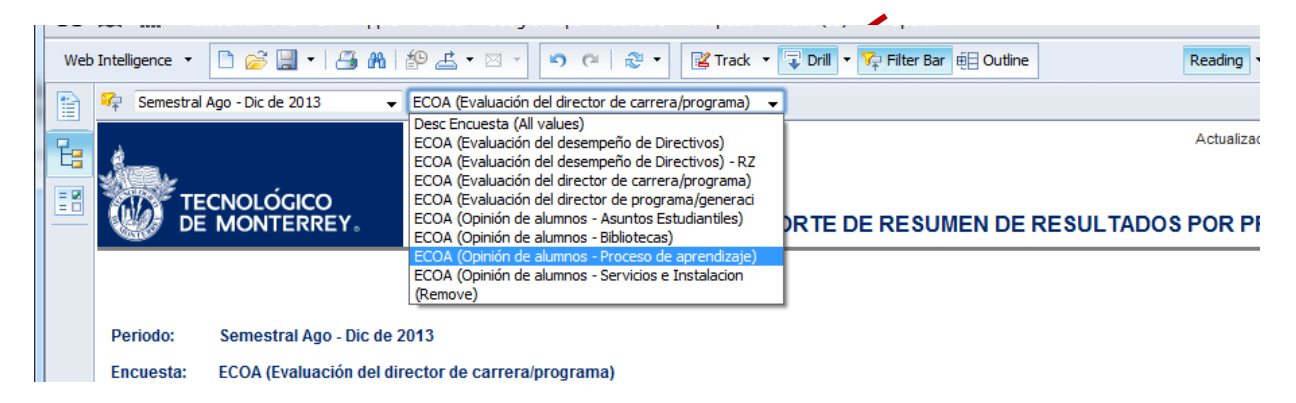

### Opción para guardar/exportar reportes

Para guardar los reportes en Excel haga clic en el botón "Exportar" due aparece en la barra de herramientas (parte superior) del reporte.

| Web | Intell   | ligence 🔹 🗋 🧀 🍪 🕅                 | <b>}</b> ∣ <b>f</b> ₽ | <u>L ⊠ - D C  </u>                                  | 🖲 🔹 🔣 Track 🔹      | □     Drill     ▼     Filter Bar     €     Outline | Read            |
|-----|----------|-----------------------------------|-----------------------|-----------------------------------------------------|--------------------|----------------------------------------------------|-----------------|
|     | <b>1</b> | Semestral Ago - Dic de 2013       | ▼ EC                  | Export                                              | Grupos Teóricos) 👻 | Rectoría de la Zona Metropolitana Ciudad de México |                 |
|     | +        | 07 - Div Humanidades y C Sociales |                       | Export to my computer in<br>PDF_Excel or CSV format | -                  |                                                    |                 |
| E=  | د.       |                                   |                       | T DI , EXCEI DI COVIDINAL                           | ]                  |                                                    | Actualizado: 29 |
| = 2 |          |                                   |                       |                                                     |                    |                                                    |                 |
|     | 1        | TECNOLÓGICO                       |                       |                                                     |                    |                                                    |                 |
|     |          |                                   |                       |                                                     |                    | REPORTE DE RESULTADOS PO                           | OR PROFESOF     |

#### Importante:

Cuando haya terminado de consultar los reportes es importante cerrar la sesión haciendo clic en la opción "**Salir**" que se encuentra en la parte superior derecha del menú principal.

| 0                            |                                                  | Martes, 6 de May del 2014 |              |
|------------------------------|--------------------------------------------------|---------------------------|--------------|
| TECNOLÓGICO<br>DE MONTERREY. | Reportes de Seguimiento y Resultado de Encuestas |                           | <u>Salir</u> |
| Resultados Seguimiento       |                                                  |                           | ×            |
|                              |                                                  |                           | -            |

### ANEXO

#### Reportes disponibles para consulta:

- A) Directores de Programa Académico, División y Campus:
  - **Resumen de Resultados**: Promedios por *unidad organizacional* de los Rubros Aleatorios (Evaluación Directivos, Bibliotecas, Asuntos Estudiantiles, Servicios y Proceso de Aprendizaje) así como la evaluación del Director de Programa.
  - Resultados por Programa Académico: Promedios por Programa Académico de los Rubros Aleatorios (Evaluación Directivos, Bibliotecas, Asuntos Estudiantiles, Servicios y Proceso de Aprendizaje) así como la evaluación del Director de Programa.
  - Comentarios de Alumnos a sus Directivos: Comentarios de alumnos a su Director de Programa Académico, Director de Campus o División Académica.

- B) Directores de Departamento Académico, División y Campus:
  - **Resumen de Resultados:** Promedios por unidad organizacional las encuestas de evaluación Docente (Grupos Teóricos, Laboratorios, Cocurriculares).
  - **Reporte por Profesor/Materia:** Promedios de la evaluación por profesor (incluye Percentil), este reporte permite la consulta individual de las evaluaciones y comentarios de alumnos hacia un profesor haciendo clic en su nombre/nómina.
  - **Resultados por Materia:** Detalle de promedios agrupados por clave de materia de la unidad organizacional.
  - **Resultados por Grupo:** Detalle de promedios por grupo (en caso de ser grupo team teaching incluye el promedio de todos sus profesores).
  - Resultados por Profesor-Grupo: Detalle de promedios por profesor-grupo (en caso de tratarse de grupos en modalidad team-teaching el promedio de cada profesor aparece desglosado).
  - **Resultados por Pregunta:** Frecuencias de respuesta por grupo para cada pregunta (Ej: Total de alumnos que respondieron 1, 2, etc.)
  - Comentarios de Alumnos a sus Profesores: Detalle de todos los comentarios de alumnos a sus profesores que pertenecen a la unidad organizacional que se consulta.